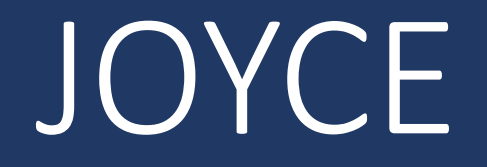

# How to Edit a Position

Last Revised: 9/27/2024

## Step 1: Log-in to JOYCE

- 1. Go to <a href="https://quest.library.illinois.edu/Joyce/">https://quest.library.illinois.edu/Joyce/</a>
- 2. Log-in using your NetID and password

# Step 2: Departments Tab

#### Check that you are on the departments tab

| JOYCE: Jozzy Online Yellow Card Entry         Departments       Business Office       Human Resources       IT Help Desk       Reports       Approved Jab Descr         Departmental Queues         Department (Org. Code): Select a Department       Ite New Employee       Edd Department List         Employee Name (Type)       Date       IT       Department       Jobs         Comport Actions       Chosen       Pay Rate       Notes       Authorizing Supervisor       Current       Jobs         Database Connection: Data Source=mesd_profe_inBarn.illindis.adu/Linitial CatalogeHourlyEmployeess/Integrated Security=True       Jobs                                       |                             |               |                     |                       |                                                                                |                                                              |                                                                      |                   |                             |              |                     |                          |
|----------------------------------------------------------------------------------------------------|-----------------------------|---------------|---------------------|-----------------------|--------------------------------------------------------------------------------|--------------------------------------------------------------|----------------------------------------------------------------------|-------------------|-----------------------------|--------------|---------------------|--------------------------|
| JOYCE: Jozzy Online Yellow Card Entry         Departments       Business Office       Human Resources       IT Help Desk       Reports       Approved Job Descr         Departmental Queues         Department (Org. Code):       Select a Department       It is New Employee       Edit Department List         Employee Name (Type)       Date<br>Hired       IT<br>Notes       Department<br>Actions       Jobs<br>C:FOP Account<br>Number<br>(Position Number)       Pay Rate<br>(Heate Shift<br>Defarential)       Effective<br>Date       Notes       Authorizing Supervisor<br>(Title)       Current<br>Job<br>Status       Jobs<br>Actions                                     |                             |               |                     |                       |                                                                                |                                                              |                                                                      |                   |                             |              |                     |                          |
| Departments       Business Office       Human Resources       IT Help Desk       Reports       Instructions       Approved Job Descr         Departmental Queues       Department (Org. Code):       Select a Department                                                                                                    |                             |               |                     |                       |                                                                                |                                                              |                                                                      |                   |                             |              |                     |                          |
| Departmental Queues         Department (Org. Code): Select a Department <ul> <li>Hire New Employee</li> <li>Edit Department List</li> </ul> Employee Name (Type)       Date       IT       Department                                                                                                    |                             | line Yellow C | ard Entry           |                       | De                                                                             | partments                                                    | Business Office                                                      | Human Resources   | IT Help Desk                | Reports      | Instructions        | Approved Job Description |
| Employee Name (Type)         Date<br>Hired         IT<br>Notes         Department<br>Actions         C-FOP Account<br>(Position Number)         Pay Rate<br>(Hate Shift<br>Differential)         Effective<br>Date         Notes         Authorizing Supervisor         Current<br>Status         Job<br>Actions           Date         Detabase Connection:         Date         Differential)         Date         Notes         Authorizing Supervisor         Current<br>Status         Job           Date         Detabase         Connection:         Date         Source=mssql_prod1.library.illinois.edu.initial         Catalog=HourlyEmployees:Integrated         Sourly=True | )epartment (Org. Code)      | Select a D    | Department          |                       | Jobs                                                                           | oyee E                                                       | dit Department List                                                  |                   |                             |              |                     |                          |
| Database Connection: Data Source=mssql_prod1.library.illinois.eduuInitial Catalog=HourlyEmployees:Integrated Security=True<br>HR i , BO: , HD: , STF: , TST:                                                                                                    | Employee Name (Type)<br>UIN | Date<br>Hired | IT<br>Notes         | Department<br>Actions | C-FOP Account<br>Number                                                        | Pay R<br>(+Lat                                               | ate<br>e Shift                                                       | Effective<br>Date | Notes Authorizi             | ng Superviso | or Currer<br>Status | it Job<br>Actions        |
|                                                                                                    | Employee Name (Type)<br>UTN | Date<br>Hired | IT<br>Notes<br>Data | Department<br>Actions | C-FOP Account<br>Number<br>(Position Number)<br>ta Sourca=mssql_prod1.li<br>HF | Pay R<br>(+Lat<br>Differ<br>brary:Illinois.<br>br., BOt., HD | ate<br>e Shift<br>ential)<br>edu:Initial Catalog=H<br>., STFr , TST: | Effective<br>Date | Notes Authorizii<br>(Title) | ng Superviso | or Currer<br>Status | t Job<br>Action          |

# Step 3: Select the Org. Code/Department

- 1. Click on the "Select a Department" dropdown menu
- 2. Select the org. code/department you are editing a position for

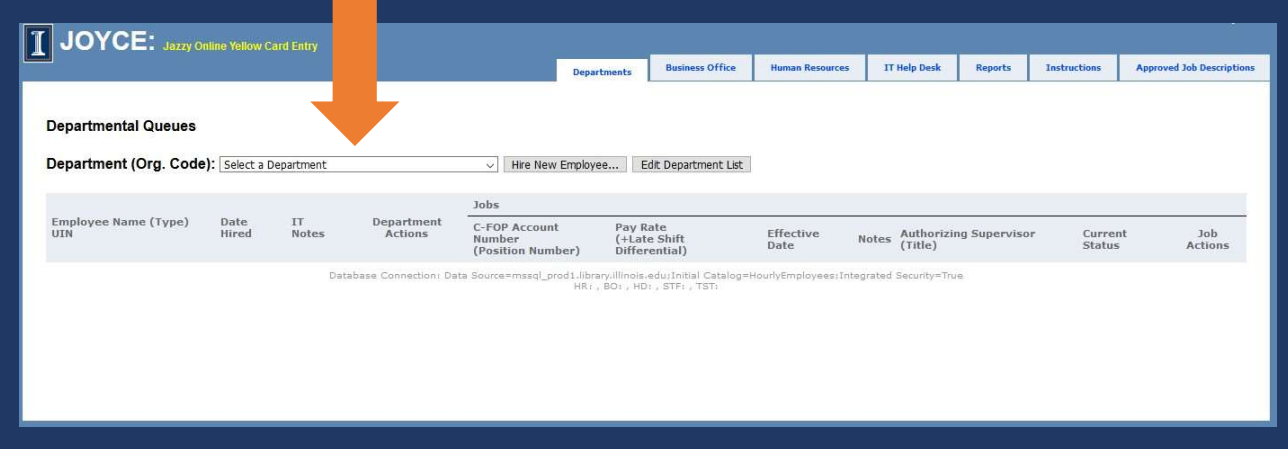

## Step 4: Find the employee

Find the employee in the list for the org. code/department

# Step 5: Click Edit

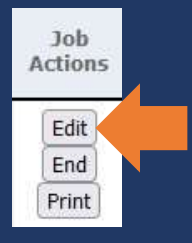

Job Actions Edit Print Click Edit on the right side of the position you would like to make a change to.

# Step 6: Make the Necessary Change(s)

- a. C-FOP
- b. Pay rate
- c. Expected hours per week
- d. Supervisor
- e. E-Class

| Edit Authorized Account                 |                                |   |
|-----------------------------------------|--------------------------------|---|
|                                         |                                |   |
| Override Warnings                       |                                |   |
|                                         |                                |   |
| Department (Org.<br>Code):              |                                |   |
| Employee NetID or UIN:                  |                                | 1 |
| Effective Date:                         |                                |   |
| C-FOP Account Number:                   | Fund Org Program Activity      |   |
| Pay Rate:                               | \$ per hour Expected hrs/wk    |   |
| Late Shift Differential:                | + \$ per hour (typically 0.65) |   |
| General Record Notes:                   |                                |   |
| Notes for Library IT:                   |                                |   |
| For Voyager permissions                 | 1.                             |   |
| use the link to the right.              | Request Alma Permissions       |   |
| Authorizing Supervisor<br>NetID or UIN: |                                |   |
| Position Number:                        | -                              |   |
| Upload Job Description:                 | Browse No file selected.       |   |
| Employee Type:                          | ✓ FWS: □                       |   |
|                                         | Ok Cancel                      |   |
|                                         | Ok Cancel                      |   |

# Step 6a: C-FOP

Change the effective date to the first day the new C-FOP should be used.

#### Update the C-FOP.

If you need to change the C-FOP from non-Federal Work Study (FWS) account to a FWS account please end the non-FWS position and add a FWS position.

If you need to change the C-FOP from a FWS account to a non-FWS account please end the FWS position and add a non-FWS position.

| dit Authorized Account                                | ×                                                                                                    |
|-------------------------------------------------------|----------------------------------------------------------------------------------------------------|
|                                                       |                                                                                                    |
| Override Warnings                                     |                                                                                                    |
| Department (Org.<br>Code):                            |                                                                                                    |
| Employee NetID or UIN:                                |                                                                                                    |
| Effective Date:                                       |                                                                                                    |
| C-FOP Account Number:                                 | Fund Org Program Activity                                                                                                    |
| Pay Rate:                                             | \$ per hour                                                                                                    |
| Late Shift Differential:                              | + \$ per hour (typically 0.65)                                                                                                    |
| General Record Notes:                                 |                                                                                                    |
| Notes for Library IT:                                 |                                                                                                    |
| For Voyager permissions<br>use the link to the right: | Request Alma Permissions                                                                                                    |
| Authorizing Supervisor<br>NetID or UIN:               | Image: A start of the start of the start |
| Position Number:                                      |                                                                                                    |
| Upload Job Description:                               | Browse No file selected.                                                                                                    |
| Employee Type:                                        | ▼ FWS: □                                                                                                    |

# Step 6b: Pay Rate

Change the effective date to the first day the new rate should be used.

Update the pay rate.

If the pay is increasing and it is not due to a minimum wage increase, we will need an updated job description and justification for the increase.

# Step 6c: Expected Hours Per Week

| Override Warnings                                     |                                |
|-------------------------------------------------------|--------------------------------|
| Jovernde warnings                                     |                                |
| Department (Org.<br>Code):                            |                                |
| Employee NetID or UIN:                                |                                |
| Effective Date:                                       |                                |
| C-FOP Account Number:                                 | Fund Org Program Activity      |
| Pay Rate:                                             | \$ per hour Expected hrs/wk    |
| Late Shift Differential:                              | + \$ per hour (typically 0.65) |
| General Record Notes:                                 |                                |
| Notes for Library IT:                                 |                                |
| For Voyager permissions<br>use the link to the right: | Request Alma Permissions       |
| Authorizing Supervisor<br>NetID or UIN:               |                                |
| Position Number:                                      | -                              |
| Upload Job Description:                               | Browse No file selected.       |
| Employee Type:                                        |                                |

Change the effective date to the first day that the number of expected hours changed.

Update the expected hrs/week.

| dit Authorized Account                                | ×                                  |
|-------------------------------------------------------|------------------------------------|
|                                                       |                                    |
|                                                       |                                    |
| Override Warnings                                     |                                    |
| Department (Org.<br>Code):                            |                                    |
| Employee NetID or UIN:                                | V                                  |
| Effective Date:                                       |                                    |
| C-FOP Account Number:                                 | Fund  Org  Program  Activity    1- |
| Pay Rate:                                             | \$ per hour Expected hrs/wk        |
| Late Shift Differential:                              | + \$ per hour (typically 0.65)     |
| General Record Notes:                                 |                                    |
| Notes for Library IT:                                 |                                    |
| For Voyager permissions<br>use the link to the right: | Request Alma Permissions           |
| Authorizing Supervisor<br>NetID or UIN:               |                                    |
| Position Number:                                      | -                                  |
| Upload Job Description:                               | Browse No file selected.           |
| Employee Type:                                        |                                    |
|                                                       |                                    |

### Step 6d: Supervisor

Change the effective date to the day the supervisor changed.

Enter the NetID or UIN of the new supervisor. Click the gray checkmark. The new supervisor's name and job title should replace the current supervisor's information.

### Step 6e: E-Class

E-class changes should not be processed as an edit. Please request a position with the new E-Class then end the employee's current position. If you end all of an employee's positions first, JOYCE might not allow you to request a new position.

## Step 7: General Record Notes

| dit Authorized Account                                                         | 3                                              |
|--------------------------------------------------------------------------------|------------------------------------------------|
| Override Warnings                                                              |                                                |
| Department (Org.<br>Code):                                                     |                                                |
| Employee NetID or UIN:                                                         | ×                                              |
| Effective Date:                                                                |                                                |
| C-FOP Account Number:                                                          | Fund     Org     Program     Activity       1- |
| Pay Rate:                                                                      | \$ per hour Expected hrs/wk                    |
| Late Shift Differential:                                                       | + \$ per hour (typically 0.65)                 |
| General Record Notes:                                                          |                                                |
| Notes for Library IT:<br>For Voyager permissions<br>use the link to the right: | Request Alma Permissions                       |
| Authorizing Supervisor<br>NetID or UIN:                                        |                                                |
| Position Number:                                                               | -                                              |
| Upload Job Description:                                                        | Browse No file selected.                       |
| Employee Type:                                                                 | ▼ FWS: □                                       |

Give a short explanation of what is being changed and why it is being changed.

# Step 8: Submit the Request

| Luit Authonized Account                                                        | ×                                              |
|--------------------------------------------------------------------------------|------------------------------------------------|
| 🗍 Override Warnings                                                            |                                                |
| Department (Org.<br>Code):                                                     |                                                |
| Employee NetID or UIN:                                                         | V                                              |
| Effective Date:                                                                |                                                |
| C-FOP Account Number:                                                          | Fund     Org     Program     Activity       1- |
| Pay Rate:                                                                      | \$ per hour Expected hrs/wk                    |
| Late Shift Differential:                                                       | + \$ per hour (typically 0.65)                 |
| General Record Notes:                                                          |                                                |
| Notes for Library IT:<br>For Voyager permissions<br>use the link to the right: | Request Alma Permissions                       |
| Authorizing Supervisor<br>NetID or UIN:                                        |                                                |
| Position Number:                                                               | -                                              |
| Upload Job Description:                                                        | Browse No file selected.                       |
|                                                                                |                                                |

Click Ok to submit the request. If you do not receive a warning message, the request has been submitted.

If a warning message appears please view the next slide.

# Warning Messages

• Warning: The Effective Date for this change has already passed.

Warning: FWS is checked, but the department org code is not for an FWS account.

• Warning: Would exceed 40 hrs/wk. Employee already has up to 40 hrs/wk at 3 jobs across 3 departments.

• Warning: Incorrect employee type: Grad. Assisant. The value should be one of these: Extra Help, Acad./Grad. Hourly, Student

 Warning: The C-FOP Org. Code does not match the Org. Code of the hiring department. Check that the information you entered is correct. If it is, click the box next to Override Warnings and click Ok again.

Contact the Library HR Hourly Employment Coordinator (information on last slide) if you are not sure about overriding a warning.

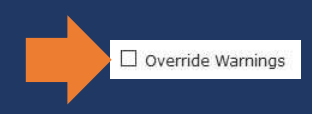

### Questions?

Please contact Library HR <a href="libraryhr@library.illinois.edu">libraryhr@library.illinois.edu</a> if you have any questions about JOYCE or hourly employment.